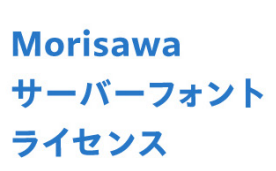

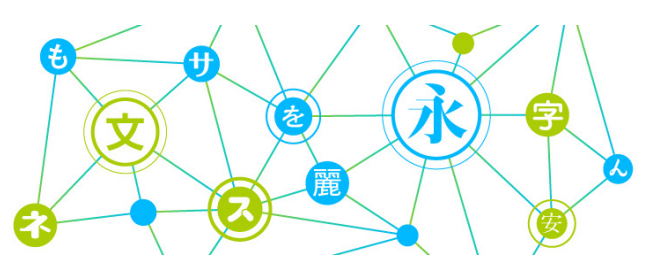

ユーザーガイド

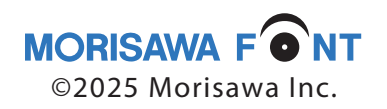

# 目 次

| 製品 | ものご紹介        | 2 |
|----|--------------|---|
| 1. | インストールを始める前に | 2 |
| 2. | 動作環境         | 2 |
| 3. | 同梱物          | 3 |
| 4. | インストールの手順    | 4 |

このユーザーガイドで説明するソフトウェアは、本製品パッケージに同梱する「エンド ユーザライセンス契約書」に基づいて提供され、その内容に同意する場合のみに使用す る事ができます。

記載されている会社名および商品名・ロゴは、株式会社モリサワの登録商標または商標 です。

その他、記載されている製品は、各社の登録商標または商標です。 本仕様は、予告なく変更する場合があります。あらかじめご了承ください。 ©2025 Morisawa Inc.

-1 -

#### 製品ユーザーガイド

#### 製品のご紹介

この度は、Morisawa サーバーフォントライセンスをお買い上げいただき、誠にあ りがとうございます。

このパッケージは、OpenType または TrueType フォントをサーバー環境の自動 化システムでご利用いただくためのサーバーライセンスの販売製品です。

Morisawa サーバーフォントライセンスでは、ご契約いただいたフォントをパス ワード付き ZIP ファイルとして提供されます。

#### 1. インストールを始める前に

このユーザーガイドでは、Morisawa サーバーフォントライセンスのフォントをお 客様のサーバー環境ヘインストールする手順を説明いたします。

これ以降の説明では各OSの基本操作を理解いただいていることを前提に説明いた します。コンピューターの基本的な操作については各OSのマニュアルをご参照く ださい。

#### 【Morisawa サーバーフォントライセンスのインストールについて】

本製品は、パスワード付き ZIP ファイル(以下、納品ファイル)としてフォン トを提供します。納品メールに記載の URL から納品ファイルをダウンロードし てください。納品ファイル解凍時に必要なパスワードは事前にメールにて送付い たします。

ご利用のサーバーアプリケーションが管理するフォントフォルダーに納品ファイ ルに含まれるフォントファイルを移動していただくことでフォントのご利用が可 能となります。

納品ファイルの解凍については「4. インストールの手順」を参照してください。 書き込み権限がある指定の任意フォルダーにインストールを行ってください。

#### 2. 動作環境

納品前に確認させていただきました環境調査書に記載されている動作環境の OS と なります。

※メーカーサポートが終了しているバージョンについては対象外となります。

以下は納品ファイル内に含まれる同梱物です。

 Morisawa サーバーフォントライセンスエンドユーザライセンス契約書 内容をご確認いただき、同意いただいた上でフォントのインストールを行ってく ださい。

| Morisawa サーバーフォントライセンス                                                                                                    | 等を作成すること、確認サービスを提供するウェブサイトにおいて、ホフォントをWebフォント<br>シリア時期ですていたかたまでは、フレッジのためません。                                                                                                    |
|----------------------------------------------------------------------------------------------------|----------------------------------------------------------------------------------------------------|
| エンドユーザライセンス契約書                                                                                                    | CLUBBS ALLEBRATIN LINELADITATION<br>(2) 本フォントに含まれるマニュアル等の開業資料の全部であろうと一部であろうと、また知何なる<br>勝切てあっても、そのコピーを編ること                                                                                                    |
| 株式会社モリサラ GI下「加払」といいます」は、泡生のフォント構成 (開催するドキュメンテーショ<br>ンを含みます) の使用についての原作内容 GI下「本開約」といいます) を次の通り定めます。本開約<br>は、油目と実際内に回用し、ライヤンズ目の種類の分子を見たエンドニーザ (個人、個本を開かて、2)                                                                                        | 7 無料保護を目的としてホフォントにあるかに応認定された技能的な回復を解除、無約だする作為、<br>加減行為の方法の公開、または相応方法を用いてホフォントを発展、変形もしくは難差、改定ま<br>たは絶対すること                                                                                                    |
| 下「ライセンス物産剤」といいます)との際に適用され、当社からライセンス物産物に構成されるすべ<br>てきホスタントに適用されるものとし、ホスタントのアップート及び称「シーランニン」でも適用<br>あるのとします。ため、シントニーズが、当時をその体制の物の特殊が低いてい、現色していてき適用<br>変化、またはそれら知、のあると可能する場合、または、本政的の特許に非常適定する可能性的あら<br>と同時する場合、その間知どの商品と可能でする場合、該社会でも大型可能を含めたことだから | 81 スタッントの発展を展開にする機能を有するシングトウスアにおいて、そのような機能を非すると<br>知りならて、その物能を使用するとと (ソフトウスアの構成により、おなき相図44 ( G) から<br>(I) に定める身件を描えるない改活でスタットをモデアータに描め込むととを含めます)<br>31 実現的の税に取し、スタッントを受計で多な価を提示、スクタントを変更したり、他のソフト<br>ウスアやドキュメンデーションとを超したがすること                                                                                                    |
| FE.                                                                                                    |                                                                                                    |
|                                                                                                    | 4. 権利の帰属                                                                                                    |
| 1.28<br>物学におり有限のと認識、次の強うとします。<br>1) 「ライマン温祉権限」は、認識なら少だされる意思ないます。油、ライセンス運動権<br>は、実施の一参加ますかられてします。<br>2) 「ヨケット」とは、ライセンス運動権利により経営されるテレントをしいます。<br>3) 「自然サービス」とは、ライセンス運動権利により経営されるティントの利利用券 後援サービ<br>(「自然サービス」とは、ライセン2週間権利により経営されるテレントの利利用券 後援サービ    | スプインや場合権を使一心の時に、定体化学、当該大学におきの法にと思いません。<br>ためウイモジージービンの部門、加速していた、あた、スプインをから出した実が明確した。<br>といて、この実対象には「き様できたなシェイト、スクイル・バージンと地名とした実が明確した。<br>とついたの実対象には「き様できたなシェイト、スクイル・バージンと地名とした実現的<br>したい、この実対象には「き様できたなシェイト、スクイル・バージンと地名とした実現的<br>したい」、この実対象には「き様でない」のなど、スクイル・バージンとない。<br>とついたので、コントン・シーン・シーン・このには「またい」、<br>クイビンンに関係を応知し、当社のライビンデーがのウイビンデーに発展すらのとします。<br>とれて、                                                                                                    |
| ストをいります。<br>名)「クライアント」とは、キットワークを介して確定サーバにアクセスするコンピュータまたはその<br>使用者をいいます。                                                                                                    | 5. 機利の構成者の構成<br>ウイセンス取得者は、取得なる性能のあろうとも、加払の書面による非確を得ずにボフィントの金部水<br>たい一部を用他用、な用店賃 (営作)酸化を含む)、勝手、レンタル、開始化(中本品類)                                                                                                    |
| 2. 使時合募業<br>当社はライセンス選挙者に対し、ホフォントの使用を決め通り対映品的に再選します。 首、許諾の地域                                                                                                    | 料を含む)、販売をしてはならず、ボフォントの使用機を第三番に用計算し、ホフォントもしくはホライ<br>センス開始上の他信を第二番に調達し、またはそれらを診測に供することはできません。                                                                                                    |
| 的範疇を開定しませんが、当社の書店による単雄を得た場合を除き、ライセンス局持者は日本助利に本                                                                                                    |                                                                                                    |
| 京を考する法人家たは日本拠与に居住する個人に取られるものとします。                                                                                                    | A STREET, AND A STREET, AND A ST |
| 1) 4521-2                                                                                                    | からていたいないますののないないないないのであり、たちのないないないないであってい、それのないない                                                                                                    |
| ライセンスB時間は、目標集団の方面により水フォントを検定サーバに機能すること「以下「イ                                                                                                    | フィントの意味を見たりませんです。オフィントの意味をいる見たいですが、またいたち                                                                                                    |
| ンストール」といいます」かできます。                                                                                                    | CONTRACTOR AND AND AND AND AND AND AND AND AND AND                                                                                                    |

② Morisawa サーバーフォントライセンス証明書(以下、ライセンス証明書)

ライセンス条件、ご契約いただいたフォントをご確認ください。フォントのイン ストールにはライセンス証明書に記載のパスワードが必要です。

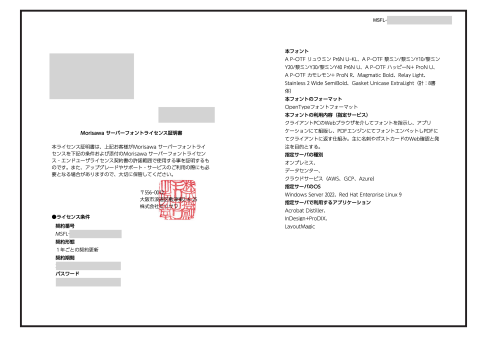

③ Morisawa サーバーフォントライセンス用フォント ご契約いただいたフォントは Fonts フォルダーに格納しています。

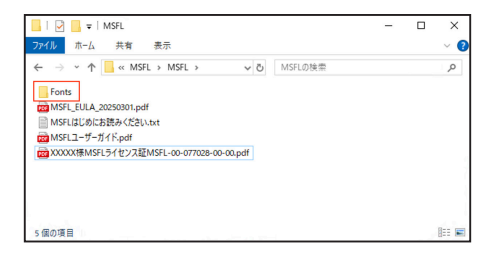

#### 4. インストールの手順

納品ファイルを解凍し、Fonts フォルダーに格納されているフォントファイルを サーバーアプリケーションが管理しているフォントフォルダーに移動します。納品 ファイルの解凍については、すでに使用いただいているツールで解凍いただいても 問題ありません。下記は各 OS 標準の ZIP ファイル解凍の手順となります。

#### 【Windows Server の場合】

ダウンロードした納品ファイルを選択し、右クリックしてメニューを表示し[すべて展開]を選択します。

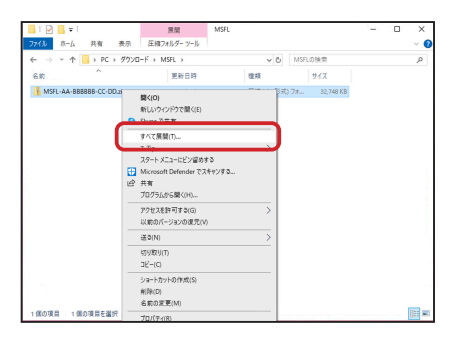

2. 保存先フォルダーを選択し、[展開] ボタンをクリックします。

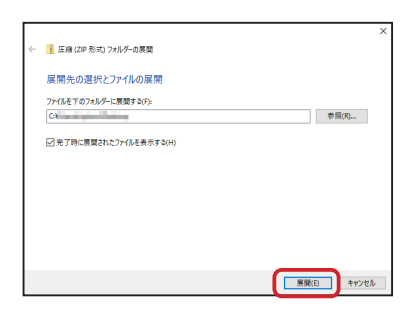

3. 事前にメールで送付したパスワードを入力し、[OK] ボタンをクリックします。

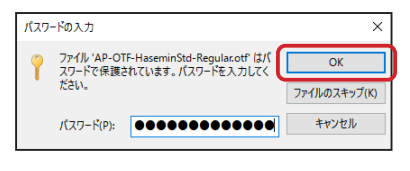

 2. で指定した保存先の Fonts フォルダーに格納されているフォントファイルを サーバーアプリケーションが管理しているフォントフォルダーに移動します

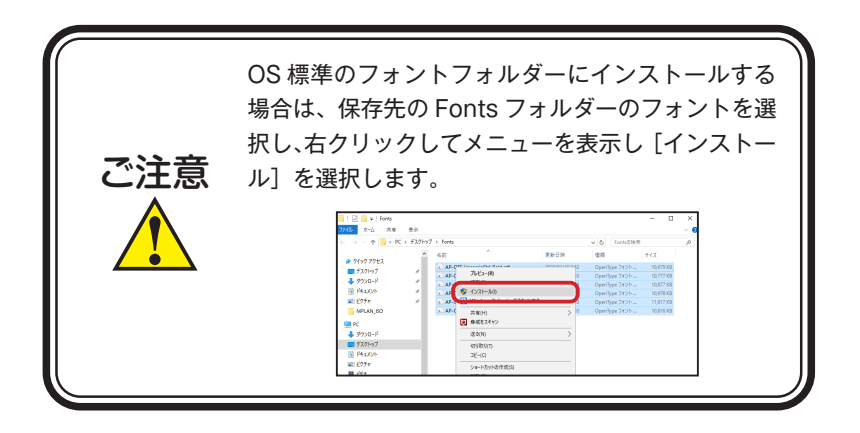

【Linux の場合】

- フォントをインストールするフォルダーに書き込める権限があるか確認いただ いた上、ターミナル(端末)を起動します。
- ターミナル(端末)で以下のコマンドを実行します。
  unzip -O cp932 -d [保存先のパス] -P [パスワード] [納品ファイル (ZIP ファ イル)のパス]
  - 例)保存先のパスが /usr/MSFL、納品ファイルのパスが /Downloads/MSFL-AA-BBBBBB-CC-DD.zip、パスワードが XXXXXYYYYZZZZZ の場合

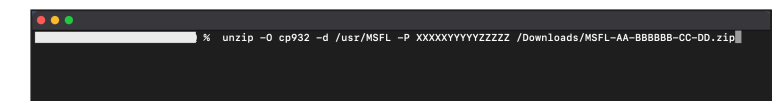

インストール後、ご利用のサーバーアプリケーションでインストールしたフォント が認識されているかご確認ください。フォントが認識されない場合は、必要に応じ てサーバアプリケーションでのフォントを認識させる処理やシステムの再起動を 行ってください。

## 本製品に関する情報は www.morisawa.co.jp

株式会社モリサワ E-mail:font-support@morisawa.co.jp よくあるご質問・お問合せフォームはこちら www.morisawa.co.jp/support/

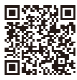

### モリサワ

株式会社モリサワ 本社 〒556-0012 大阪市浪速区敷津東2-6-25 www.morisawa.co.jp